CHU VPN 連線使用說明 Windows 10 的設定步驟

1.請先下載連線程式 <u>FortiClientVPN</u>。

2.點擊兩下 FortiClientVPNOnlineInstaller.exe 開始安裝,如下所列之圖示。

| FortiClient Installer                                                                                                    |             |  |  |  |
|----------------------------------------------------------------------------------------------------|-------------|--|--|--|
| Status<br>Downloading image (14%)                                                                                                    |             |  |  |  |
|                                                                                                    |             |  |  |  |
| E FortiCliant VDN Cotup                                                                                                    |             |  |  |  |
| 100° ronchent vriv Setup                                                                                                    |             |  |  |  |
| Welcome to the FortiClient VPN Setup Wizard                                                                                                    |             |  |  |  |
| The Setup Wizard will install FortiClient VPN on your computer. Click Next to<br>continue or Cancel to exit the Setup Wizard.                                                                                                    |             |  |  |  |
|                                                                                                    |             |  |  |  |
|                                                                                                    |             |  |  |  |
|                                                                                                    |             |  |  |  |
|                                                                                                    |             |  |  |  |
| 1 2                                                                                                    |             |  |  |  |
| Yes, I have read and accept the License Agreement Next                                                                                                    | Cancel      |  |  |  |
|                                                                                                    |             |  |  |  |
| de Enticliant V/DN Catura                                                                                                    |             |  |  |  |
|                                                                                                    |             |  |  |  |
|                                                                                                    |             |  |  |  |
| Click Install to begin the installation. Click Back to review or change any of you                                                                                                    |             |  |  |  |
| the state of the state of the s | r           |  |  |  |
| installation settings. Click Cancel to exit the wizard.                                                                                                    | r           |  |  |  |
| installation settings. Click Cancel to exit the wizard.                                                                                                    | r           |  |  |  |
| installation settings. Click Cancel to exit the wizard.                                                                                                    | r           |  |  |  |
| installation settings. Click Cancel to exit the wizard.                                                                                                    | r           |  |  |  |
| installation settings. Click Cancel to exit the wizard.                                                                                                    | r           |  |  |  |
| installation settings. Click Cancel to exit the wizard.           Back         Install                                                                                                    | r<br>Cancel |  |  |  |
| installation settings. Click Cancel to exit the wizard.           Back         Install           Broticlient VPN Setup         —                                                                                                    | Cancel      |  |  |  |
| installation settings. Click Cancel to exit the wizard.           Back         Install           Broticlient VPN Setup         –           Installing FortiClient VPN         –                                                                                                    | Cancel      |  |  |  |
| installation settings. Click Cancel to exit the wizard.<br>Back Install<br>FortiClient VPN Setup -<br>Installing FortiClient VPN                                                                                                    | Cancel      |  |  |  |
| installation settings. Click Cancel to exit the wizard.          Back       Install                                                                                                    | Cancel      |  |  |  |
| installation settings. Click Cancel to exit the wizard.          Back       Install                                                                                                    | Cancel      |  |  |  |
| Installation settings. Click Cancel to exit the wizard.  Back Install FortiClient VPN Setup  Please wait while the Setup Wizard installs FortiClient VPN. Status:                                                                                                    | Cancel      |  |  |  |
| Installation settings. Click Cancel to exit the wizard.  Back Install FortiClient VPN Setup  FortiClient VPN  Please wait while the Setup Wizard installs FortiClient VPN. Status:                                                                                                    | Cancel      |  |  |  |
| Installation settings. Click Cancel to exit the wizard.  Back Install FortiClient VPN Setup  FortiClient VPN  Please wait while the Setup Wizard installs FortiClient VPN. Status:                                                                                                    | Cancel      |  |  |  |
| installation settings. Click Cancel to exit the wizard.          Back       Install         Installing FortiClient VPN Setup       -         Installing FortiClient VPN       -         Please wait while the Setup Wizard installs FortiClient VPN.       Status:                                                                                                    | Cancel      |  |  |  |

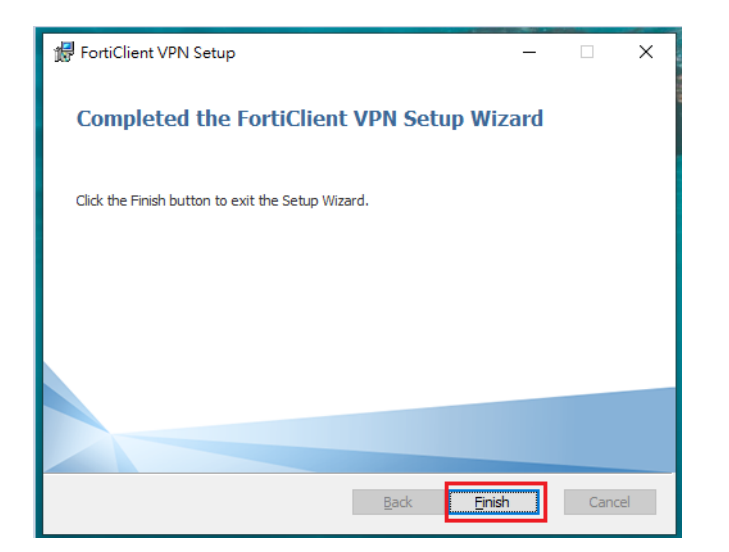

3.完成安裝後,將滑鼠移到桌面左下角,點選【開始】再執行【FortiClient VPN】程式,如下所列圖示:

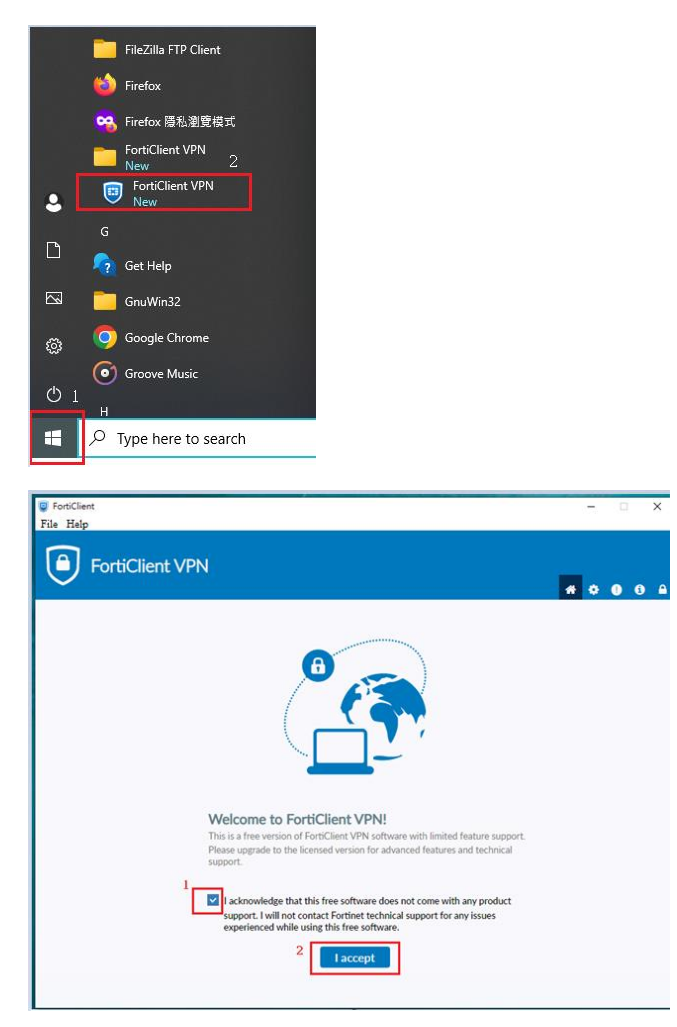

4.接著設定 VPN ,請點擊 "Configure VPN",如下圖:

| SortiClient                                                                              | -   |     |   | × |
|------------------------------------------------------------------------------------------|-----|-----|---|---|
| File Help                                                                                |     |     |   |   |
| FortiClient VPN                                                                          | * * | : 0 | 6 |   |
| Upgrade to the full version to access additional features and receive technical support. |     |     |   |   |
| Configure VPN                                                                            |     |     |   |   |

5.請依照下圖進行相關設定

- 步驟1:請選擇SSL-VPN
- 步驟 2:請輸入 Connection Name 的名稱(自取一個名稱)
- 步驟 3:請輸入 Remote Gateway:chuvpn.chu.edu.tw
- 步驟 4: Customize port 設成 10443
- 步驟 5:點選"Save login"
- 步驟 6:輸入完整的 email 位址(topchu@chu.edu.tw 是範例)
- 步驟7:儲存設定。

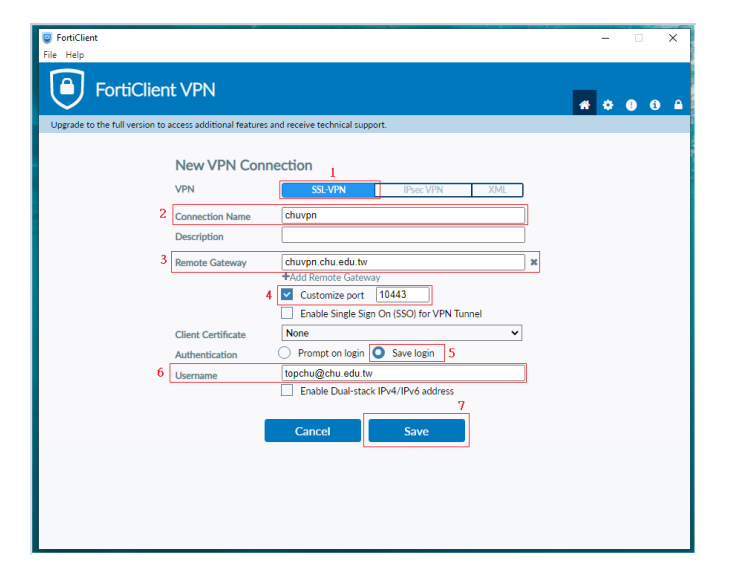

6.進行 vpn 連線,將滑鼠移到桌面左下角,點選【開始】執行【FortiClient VPN】程式,如下圖:

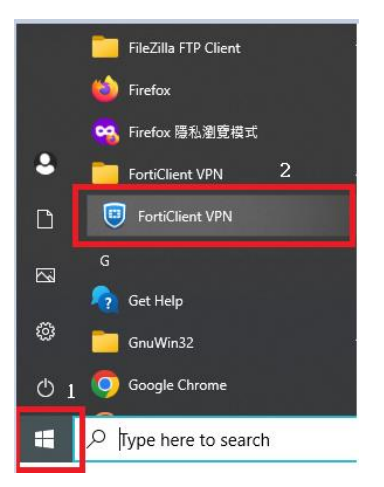

7.請用完整的 email 位址登入 VPN,如下圖:

| FortiClient     File Halo                                                                | - 🗆 X            |
|------------------------------------------------------------------------------------------|------------------|
| FortiClient VPN                                                                          | <b># 0 0 6 A</b> |
| Upgrade to the full version to access additional features and receive technical support. |                  |
| VPN Name tupphu du tw                                                                    | ■<br>秋說          |
| Password ••••••••••••                                                                    | 密碼               |
| Connect                                                                                  |                  |

登入帳號範例如下:

例如:教職員工之 email 帳號為 topchu,帳號請輸入 topchu@chu.edu.tw。

例如:學號為 b11155001,帳號請輸入 b11155001@chu.edu.tw。

以上帳號的認證方式是採用 E-mail 的帳號系統,其預設密碼為 Chu+身分證後六碼(請注意大小 寫),若有更換密碼請用新的密碼登入。

8.出現 Security Alert 請點擊 "Yes",如下圖:

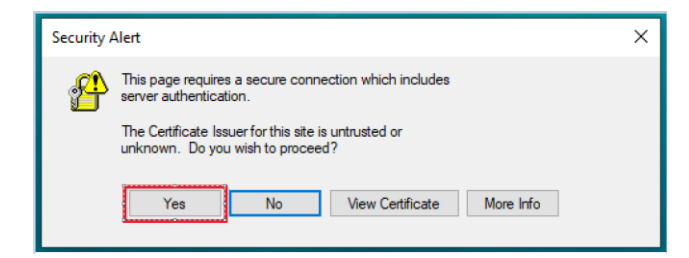

## 9.出現下圖即完成 VPN 連線

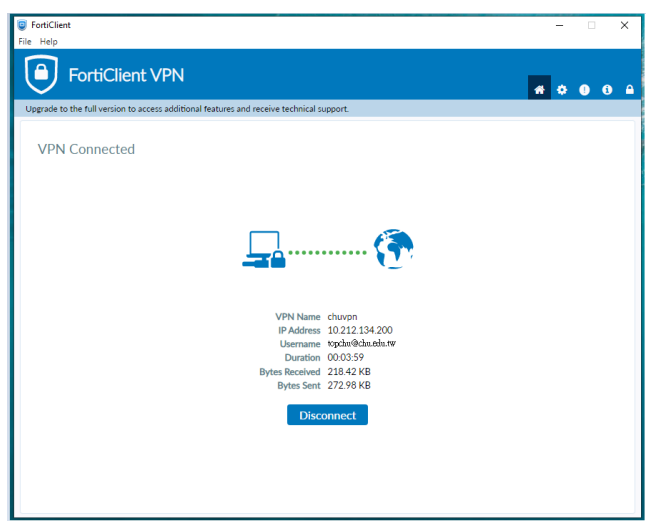

10.欲中斷連線請點擊 "Disconnect",如下圖。

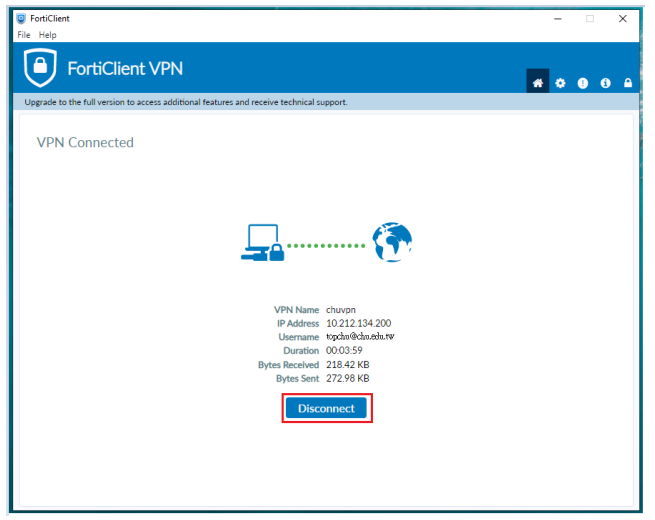

服務單位:圖資處教學資源組 服務電話:03-5186233